## How to Insert a Formula into Google Sheets

## To insert a formula:

- 1. Select the cell in which you want the answer to appear.
- 2. Go to the "insert" tab in the pull down menu.
- 3. Select "function" to reveal more choices.
- 4. Select the function you would like to use.

| Row above Image   Row below D   Column left   Column right   D   D   Column right   New sheet   Image   Image   %K                 |               |        |      |      |          |   |  |
|----------------------------------------------------------------------------------------------------|---------------|--------|------|------|----------|---|--|
| Row below   Column left   Column right   New sheet   Comment %+Option+M   Note   Shift+F2   Function   Image   Image   %K          | Row above     |        | *    | 10   | • B      | I |  |
| D E   Column left E   Column right Image   New sheet Image   Comment %+Option+M   Note Shift+F2   Function SUM   Image %K          | Row below     |        |      |      |          |   |  |
| Column right<br>New sheet<br>Comment %+Option+M<br>Note Shift+F2<br>Function ►<br>J Chart<br>Image<br>Link %K                      | Column left   |        | D    |      | E        |   |  |
| Column right   New sheet   Comment %+Option+M   Note   Shift+F2   Function   J   Chart   Image   Link   %K                         |               |        |      |      |          |   |  |
| New sheet   Comment ℜ+Option+M   Note   Shift+F2   Function   J   Chart   J   Image   Hinde   %K                                   | Column right  |        |      |      |          | _ |  |
| Comment   ℜ+Option+M     Note   Shift+F2     Function   ►     SUM   AVERAGE     I] Chart   AVERAGE     Image   COUNT     Link   ೫K | New sheet     |        |      |      |          | / |  |
| Note Shift+F2   Function ►   SUM ►   I Chart ►   Image COUNT   Link %K                                                             | Comment #+Opt | ion+M  |      |      |          |   |  |
| E Function ► SUM ►<br>IÎ Chart AVERAGE<br>Image COUNT<br>► Link %K MAX                                                             | Note Sh       | ift+F2 |      |      |          |   |  |
| IÎ Chart AVERAGE                                                                                                    | Function      | •      | SUM  | K    | <u> </u> |   |  |
| ا اسمود COUNT<br>ال ال ال ال ال ال ال ال ال ال ال ال ال ا                                                                          | i] Chart      |        | AVE  | RAGE |          |   |  |
| P Link BK MAX                                                                                                    | Image         |        | COU  | NT   |          |   |  |
|                                                                                                    | ⊃ Link        | жк     | MAX  |      |          |   |  |
| Form MIN                                                                                                    | Form          |        | MIN  |      |          |   |  |
| Drawing More                                                                                                    | Drawing       |        | More |      |          |   |  |

- 5. Choose the cells containing the numbers to be used in the formula.
- 6. To select multiple cells, hold the "command" key while selecting cells.
- 7. When finished selecting cells, hit "enter."

|    |               | <b>\$%</b> .0 <sub>↓</sub> | .0 <u>0</u> , 123 - Ar | ial - 10 | • • B Z        | 5 /        |
|----|---------------|----------------------------|------------------------|----------|----------------|------------|
| f× | =AVERAGE(A1,B | 1)                         |                        |          |                |            |
|    | А             | В                          | 6                      | D        | E              |            |
| 1  |               |                            | K                      |          | =AVERAGE(A1, E | <u>31)</u> |
| 2  |               |                            |                        |          |                | _          |
| 3  |               |                            |                        |          |                |            |